#### **Open Source GNU GPL Statement**

Cisco Explorer 9800 Hybrid Video Gateways contain(s), in part, certain free/open source software ("Free Software") under licenses which generally make the source code available for free copy, modification, and redistribution. Examples of such licenses include all the licenses sponsored by the Free Software Foundation (e.g. GNU General Public License (GPL), GNU Lesser General Public License (LGPL), Berkeley Software Distribution (BSD), the MIT licenses and different versions of the Mozilla and Apache licenses). To find additional information regarding the Free Software, including a copy of the applicable license and related information, please go to: (i) for North America http://www.cisco.com/web/consumer/support/open\_source.html, or (ii) for outside North America http://www.cisco.com/web/consumer/support/open\_source.html#~international. Once at the site, search for the product listing and click on the related items identified. If you have any questions or problems accessing any of the links, please contact: spvtg-external-opensource-requests@cisco.com.

#### **AVC VIDEO LICENSE**

With respect to each AVC/H.264 product, we are obligated to provide the following notice:

THIS PRODUCT IS LICENSED UNDER THE AVC PATENT PORTFOLIO LICENSE FOR THE PERSONAL USE OF A CONSUMER OR OTHER USES IN WHICH IT DOES NOT RECEIVE REMUNERATION TO (i) ENCODE VIDEO IN COMPLIANCE WITH THE AVC STANDARD ("AVC VIDEO") AND/OR (ii) DECODE AVC VIDEO THAT WAS ENCODED BY A CONSUMER ENGAGED IN A PERSONAL ACTIVITY AND/OR WAS OBTAINED FROM A VIDEO PROVIDER LICENSED TO PROVIDE AVC VIDEO. NO LICENSE IS GRANTED OR SHALL BE IMPLIED FOR ANY OTHER USE. ADDITIONAL INFORMATION MAY BE OBTAINED FROM MPEG LA, L.L.C. SEE HTTP://WWW.MPEGLA.COM.

Accordingly, please be advised that service providers, content providers, and broadcasters may be required to obtain a separate use license from MPEG LA prior to any use of AVC/H.264 encoders and/or decoders.

#### **ROVI CORPORATION COPYRIGHT NOTICE**

This product incorporates copyright protection technology that is protected by U.S. patents and other intellectual property rights of Rovi Corporation. Use of this copyright protection technology must be authorized by Rovi Corporation, and is intended for home and other limited viewing uses only unless otherwise authorized by Rovi Corporation. Reverse engineering and disassembly are prohibited.

#### Disclaimer

Cisco Systems, Inc. assumes no responsibility for errors or omissions that may appear in this guide. We reserve the right to change this guide at any time without notice.

## ...... **CISCO**

# Cisco Explorer 9800 Hybrid Video Gateway Series

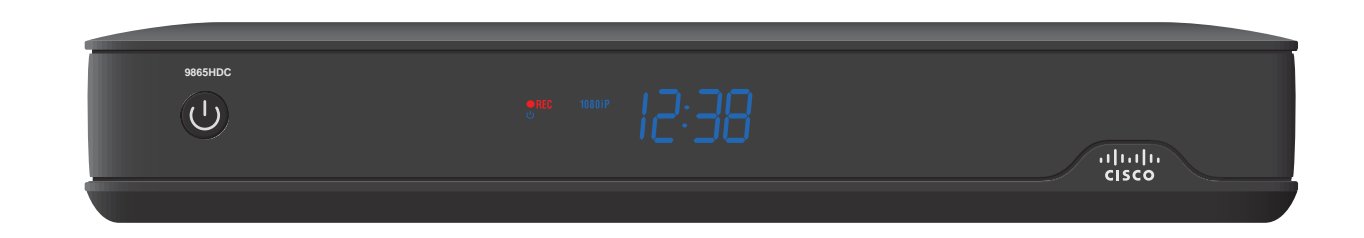

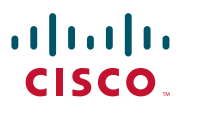

Cisco Systems, Inc. 5030 Sugarloaf Parkway, Box 465447 Lawrenceville, GA 30042

Cisco and the Cisco logo are trademarks or registered trademarks of Cisco and/or its affiliates in the U.S. and other countries. To view a list of Cisco trademarks, go to this URL: www.cisco.com/go/trademarks

CableCARD and M-Card are trademarks of Cable Television Laboratories, Inc.

Manufactured under license from Dolby Laboratories. Dolby and the double-D symbol are trademarks of Dolby Laboratories HDMI, the HDMI logo, and High-Definition Multimedia Interface are trademarks or registered trademarks of HDMI Licensing LLC in the United States and other countries. Rovi is a trademark of Rovi Corporation.

MoCA is a trademark of the Multimedia over Coax Alliance

Other third party trademarks mentioned are the property of their respective owners.

The use of the word partner does not imply a partnership relationship between Cisco and any other company. (1110R) © 2012 Cisco and/or its affiliates. All rights reserved.

September 2012

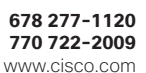

#### Welcome

The Cisco<sup>®</sup> Explorer<sup>®</sup> 9800 Hybrid Video Gateway Series receive and deliver digital signals, and deliver high-definition programming in exceptional picture and audio guality. Use the simple user interface to access favorite channels and parental control services. Contact your service provider for information about these and other available services. Use the instructions in this guide to install the gateway and to access your program services.

The consumer support website provides news and information about this product. For more information, please refer to: http://www.cisco.com/web/consumer/ support/index.html

#### Safety First

Before using this gateway read the IMPORTANT SAFETY INSTRUCTIONS included with your gateway.

#### **Avoid Screen Burn-In**

Images such as letterbox bars or side bars, bright closed-captioning backgrounds, station logos, or any other stationary images may cause the TV screen to age unevenly and cause damage to your TV. Refer to the user guide that came with your TV for more information about screen burn-in.

#### **Automatic Software Updates**

A message appears on the TV screen when the gateway and the M-Card™ module are receiving software updates. In addition, download information also appears on the front panel of the gateway during these updates. Wait for the current time to display on the front panel before continuing. When the time appears, the update is complete.

#### Performance Tips

If the gateway does not perform as expected, the following tips may help.

#### No picture

- Verify that the power to your TV is turned on.
- If the gateway is plugged into a wall switch, verify the switch is in the ON position. (Avoid plugging into an outlet that is controlled by a wall switch.)
- · Verify that all cables are properly connected.
- The current channel may not be available in your service package. Try selecting another channel to see if a picture appears.

#### No color

- Verify the current TV program is broadcast in color.
- Adjust the TV color controls.

#### No sound

- If your setup includes a VCR or stereo, verify that you have properly connected them to the gateway.
- Verify the volume is turned up.
- Verify the mute function is not on.

#### **Front Panel**

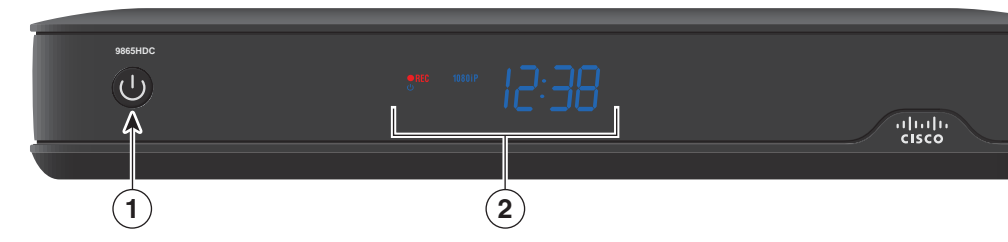

- 1 Power Turns the gateway on and off
- 2 Display Displays the selected channel number and time of day. The display shows the following:
  - ・ Power (ひ) ・ MoCA<sup>™</sup> Link (合) ・ 480i / 480P
  - Message (=) 720i / 720P Record ( $\bullet$ REC)
  - Auto • 1080i / 1080P Sleep mode

**Note:** This illustration may vary from the actual product.

#### **Back Panel**

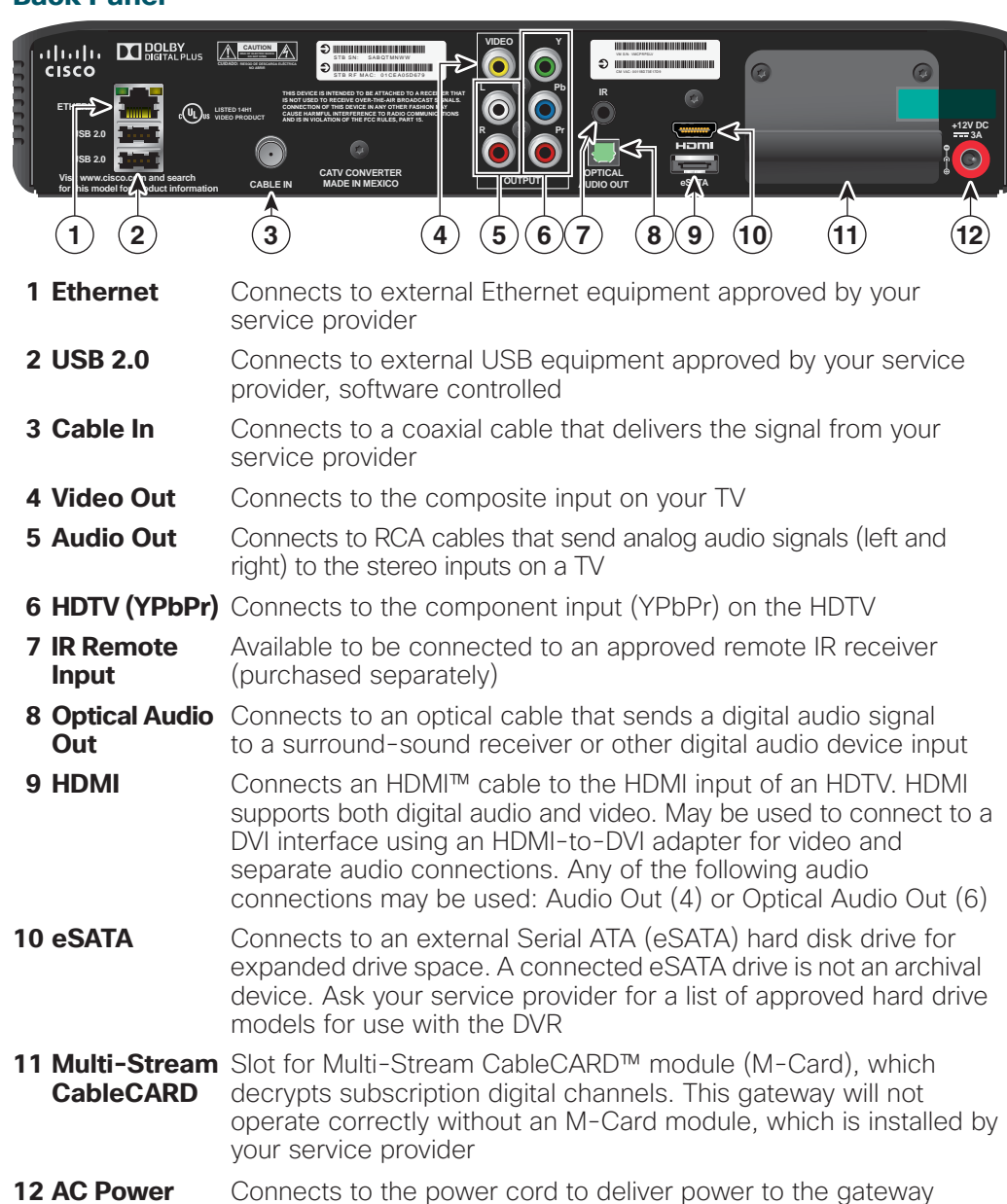

Input

Note: This illustration may vary from the actual product.

bar code.

Use this space to record the set-top serial number:

#### Connecting the Gateway to a TV

#### **Connecting to an HDTV with an HDMI Connector**

Required cables:

### Back of Set-Top

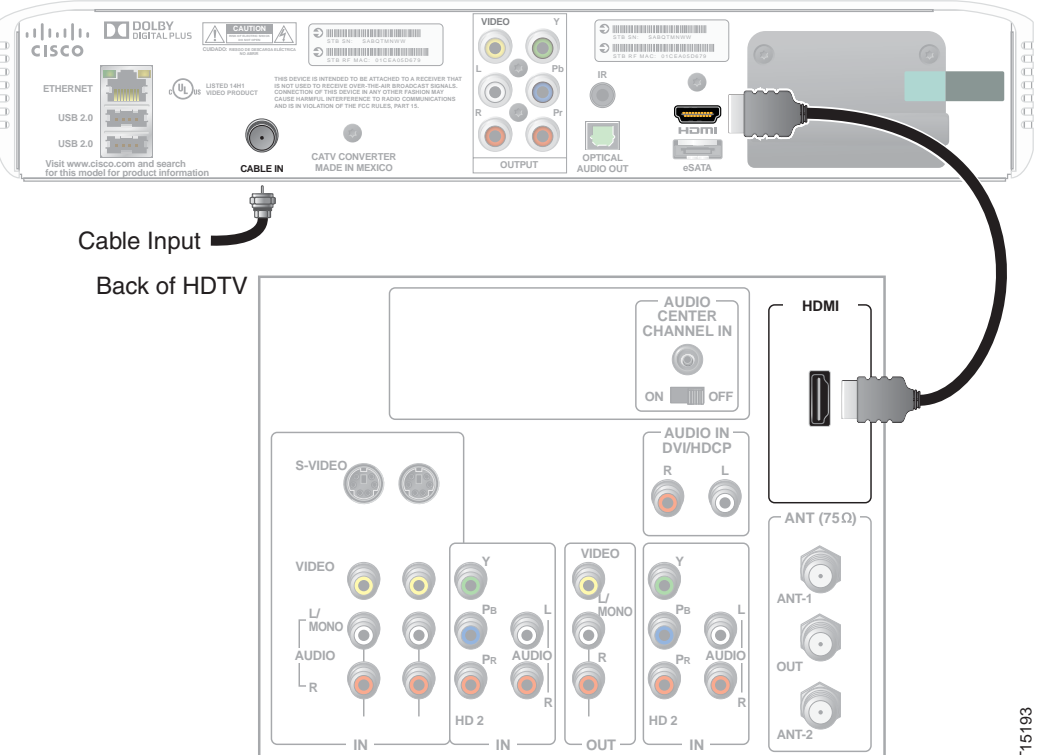

#### **Record Product Serial Number**

If the gateway requires troubleshooting in the future, your service provider may ask for the set-top serial numbers. The gateway serial number label is on the back panel; the serial number begins with "STB SN" and is located in the upper left corner of the

1. Unplug all electronic devices before connecting the gateway.

2. Connect the gateway and TV. Use the connection diagrams to help you.

3. Connect the gateway to the coaxial cable coming in from the wall.

4. Plug the TV into an AC power source.

5. Plug the gateway's power cord into an AC power source.

6. For the TV to receive the signal, press the appropriate button on the remote control to select the audio/video inputs to which you have connected the gateway.

7. Press the **POWER** key on the remote control.

1 HDMI cable (included)